Si no tenemos activada la herramienta de análisis de datos, deberemos activarla como paso previo. Para ello, desplegamos la lista del menú de Herramientas y el punto Complementos... pulsamos una vez con el puntero del ratón.

| 🗙 Microsoft Excel - Libro1           |                                        |                                                                                              |              |                |   |   |                                         | _ 8 × |
|--------------------------------------|----------------------------------------|----------------------------------------------------------------------------------------------|--------------|----------------|---|---|-----------------------------------------|-------|
| Archivo Edición Ver Insertar Eormato | <u>H</u> erramientas Da <u>t</u> os Ve | <u>n</u> tana <u>?</u>                                                                       |              |                |   |   |                                         | _ 8 × |
| 🗅 🖙 🖬 🎒 🖪 🖤 👗 🖻 🛍 י                  | ≪ 🌱 Ortografía F7                      | $\Sigma f_{*} \stackrel{A}{\underset{Z}{\downarrow}} \stackrel{Z}{\underset{A}{\downarrow}}$ | 100%         | 6 🔹 📿          |   |   |                                         |       |
| Arial • 10 • N K                     | <u>A</u> utocorrección                 | <b>%</b> • *₀0 •00                                                                           | fi 🗐 🖬 🖬 🗸 👌 | • • <u>A</u> • |   |   |                                         |       |
| E14 💌 =                              | Compartir libro                        |                                                                                              |              |                |   |   |                                         |       |
| A B C                                | Control de cambios 🕨                   | E F                                                                                          | G            | Н              |   | J | K                                       | L T   |
| 1                                    | Combinar libros…                       |                                                                                              |              |                |   |   |                                         |       |
| 2                                    | Proteger •                             |                                                                                              |              |                |   |   |                                         |       |
| 3 4                                  | Buscar objetivo                        |                                                                                              |              |                |   |   |                                         |       |
| 5                                    | Escenarios                             |                                                                                              |              |                |   |   |                                         |       |
| 6                                    | Auditoría 🕨                            |                                                                                              |              |                |   |   |                                         |       |
| 7                                    | Sol <u>v</u> er                        |                                                                                              |              |                |   |   |                                         |       |
| 9                                    | Macro 🕨                                |                                                                                              |              |                |   |   |                                         |       |
| 10                                   | Complementos                           |                                                                                              |              |                |   |   |                                         |       |
| 11                                   | Personalizar                           |                                                                                              |              |                |   |   |                                         |       |
| 12                                   | Opciones                               |                                                                                              |              |                |   |   |                                         |       |
| 13                                   | Asistente 🕨                            |                                                                                              |              |                |   |   |                                         |       |
| 14                                   | · ·                                    | <u> </u>                                                                                     |              |                |   |   |                                         |       |
| 15                                   |                                        |                                                                                              |              |                |   |   |                                         |       |
| 16                                   |                                        |                                                                                              |              |                |   |   |                                         |       |
| 17                                   |                                        |                                                                                              |              |                |   |   |                                         |       |
| 10                                   |                                        |                                                                                              |              |                |   |   |                                         |       |
| 20                                   |                                        |                                                                                              |              |                |   |   |                                         |       |
| 20                                   |                                        |                                                                                              |              |                |   |   |                                         |       |
| 27                                   |                                        |                                                                                              |              |                |   |   |                                         |       |
| 23                                   |                                        |                                                                                              |              |                |   |   |                                         |       |
| 24                                   |                                        |                                                                                              |              |                |   |   |                                         |       |
| 25                                   |                                        |                                                                                              |              |                |   |   |                                         |       |
| 26                                   |                                        |                                                                                              |              |                |   |   |                                         |       |
| 27                                   |                                        |                                                                                              |              |                |   |   |                                         |       |
| 28                                   |                                        |                                                                                              |              |                |   |   |                                         |       |
| 29                                   |                                        |                                                                                              |              |                |   |   |                                         |       |
| 30                                   |                                        |                                                                                              |              |                |   |   |                                         |       |
| 31                                   |                                        |                                                                                              |              |                |   |   |                                         |       |
| 32                                   |                                        |                                                                                              |              |                |   |   |                                         |       |
| 33                                   |                                        |                                                                                              |              |                |   |   |                                         |       |
| ↓ ▶ ▶ Hoja1 / Hoja2 / Hoja3 /        |                                        |                                                                                              |              | •              | 1 |   |                                         |       |
| Listo                                |                                        |                                                                                              |              |                | [ |   | NU                                      |       |
| 🏦 Inicio 🛛 🍠 🎲 🏹 🛛 📉 Microsof        | t Excel - Libro1 👿 Micro               | osoft Word - Uso de M                                                                        |              |                |   |   | , , , , , , , , , , , , , , , , , , , , | 19:28 |
|                                      |                                        |                                                                                              |              |                |   |   |                                         |       |

En el cuadro que se despliega buscamos y marcamos el cuadrado correspondiente a **Herramientas** para análisis.

| Complementos                                                                                                    | ? ×                             |
|----------------------------------------------------------------------------------------------------|---------------------------------|
| Complementos<br>Complementos disponibles:<br>Asistente para el ayudante de Internet<br>Asistente para formularios de Web<br>Asistente para plantillas<br>Asistente para suma condicional<br>Autoguardar | Aceptar<br>Cancelar<br>Examinar |
| Complemento Microsoft AccessLinks<br>Complemento para funciones de MS Query para Exc<br>Herramientas para análisis<br>Herramientas para análisis - VBA<br>Macro automática ODBC                         |                                 |
| Herramientas para análisis                                                                                                    |                                 |

En esta y sucesivas sesiones de trabajo con Excel tendremos acceso a las herramientas de análisis de datos.

De entre las posibles herramientas para análisis de datos que dispone Excel tenemos la que nos interesa en este momento: Regresión Lineal. Para seguir estas explicaciones vamos a crear una tabla de datos sencilla en la que, en dos columnas, enfrentaremos las cantidades de una magnitud conocida, con una respuesta obtenida en un sistema de análisis.

| XM       | licrosoft Exce                | l - regresion                  |                               |                          |                           |                                                                                                    |       |                  |       |   |     | _ & × |
|----------|-------------------------------|--------------------------------|-------------------------------|--------------------------|---------------------------|----------------------------------------------------------------------------------------------------|-------|------------------|-------|---|-----|-------|
| 12       | <u>Archivo</u> <u>E</u> dició | n <u>V</u> er <u>I</u> nsertar | r <u>F</u> ormato <u>H</u> er | ramientas Da <u>t</u> os | Ve <u>n</u> tana <u>?</u> |                                                                                                    |       |                  | <br>  |   |     | _ 8 × |
| D        | 🖻 🖬 🎒                         | 🗟 💞 🐰                          | 🖻 🖻 ダ 🕛                       | ଦ • ମା - 🍓               | ς 😤 Σ f 🗴                 | <u></u><br><u></u> <u></u> <u></u> <u></u> <u></u> <u></u> <u></u> <u></u> <u></u> <u></u> <u></u> <u></u> <u></u> | 🛍 🔮 🚸 | 100% 🔹 🧖         |       |   |     |       |
| Aria     | al                            | ▼ 10 ▼                         | N K <u>S</u>                  |                          | ₽%                        | ◆ 0 00<br>00 ◆ 0                                                                                                   |       | • 🖄 • <u>A</u> • |       |   |     |       |
|          | D17                           | • =                            |                               |                          |                           |                                                                                                    |       |                  |       |   |     |       |
|          | А                             | В                              | С                             | D                        | E                         | F                                                                                                    | G     | Н                | J     | K | L   | M     |
| 1        |                               | Re                             | gresión lin                   | neal                     |                           |                                                                                                    |       |                  |       |   |     |       |
| 2        |                               |                                | Magnitud                      | Respuesta                |                           |                                                                                                    |       |                  |       |   |     |       |
| 3        |                               | 1                              | 2,54                          | 4632                     |                           |                                                                                                    |       |                  |       |   |     |       |
| 4        |                               | 2                              | 5,09                          | 9082                     |                           |                                                                                                    |       |                  |       |   |     |       |
| 5        |                               | 3                              | 7,63                          | 133/3                    |                           |                                                                                                    |       |                  |       |   |     |       |
| b<br>7   |                               | 4                              | 10,17                         | 17946                    |                           |                                                                                                    |       |                  |       |   |     |       |
| +        |                               | 5                              | 12,72                         | 22028                    |                           |                                                                                                    |       |                  |       |   |     |       |
| a        |                               | 7                              | 15,20                         | 27200                    |                           |                                                                                                    |       |                  |       |   |     |       |
| 10       |                               | 8                              | 20.35                         | 36284                    |                           |                                                                                                    |       |                  |       |   |     |       |
| 11       |                               | 9                              | 20,00                         | 39916                    |                           |                                                                                                    |       |                  |       |   |     |       |
| 12       |                               | 10                             | 25.43                         | 43602                    |                           |                                                                                                    |       |                  |       |   |     |       |
| 13       |                               |                                |                               |                          |                           |                                                                                                    |       |                  |       |   |     |       |
| 14       |                               |                                |                               |                          |                           |                                                                                                    |       |                  |       |   |     |       |
| 15       |                               |                                |                               |                          |                           |                                                                                                    |       |                  |       |   |     |       |
| 16       |                               |                                |                               |                          |                           |                                                                                                    |       |                  |       |   |     |       |
| 17       |                               |                                |                               |                          |                           |                                                                                                    |       |                  |       |   |     |       |
| 18       |                               |                                |                               |                          | •                         |                                                                                                    |       |                  |       |   |     |       |
| 19       |                               |                                |                               |                          |                           |                                                                                                    |       |                  |       |   |     |       |
| 20       |                               |                                |                               |                          |                           |                                                                                                    |       |                  |       |   |     |       |
| 21       |                               |                                |                               |                          |                           |                                                                                                    |       |                  |       |   |     |       |
| 22       |                               |                                |                               |                          |                           |                                                                                                    |       |                  |       |   |     |       |
| 23       |                               |                                |                               |                          |                           |                                                                                                    |       |                  |       |   |     |       |
| 24       |                               |                                |                               |                          |                           |                                                                                                    |       |                  |       |   |     |       |
| 25       |                               |                                |                               |                          |                           |                                                                                                    |       |                  |       |   |     |       |
| 27       |                               |                                |                               |                          |                           |                                                                                                    |       |                  |       |   |     |       |
| 28       |                               |                                |                               |                          |                           |                                                                                                    |       |                  |       |   |     |       |
| 29       |                               |                                |                               |                          |                           |                                                                                                    |       |                  |       |   |     |       |
| 30       |                               |                                |                               |                          |                           |                                                                                                    |       |                  |       |   |     |       |
| 31       |                               |                                |                               |                          |                           |                                                                                                    |       |                  |       |   |     |       |
| 32       |                               |                                |                               |                          |                           |                                                                                                    |       |                  |       |   |     |       |
| 33       |                               |                                |                               |                          |                           |                                                                                                    |       |                  |       |   |     |       |
| 2A<br> ₹ | ▶ ▶ \Hoja1                    | / Hoja2 / Hoja                 | 3/                            |                          |                           |                                                                                                    |       |                  | <br>1 | I |     | ÞĽ    |
| Lista    | )<br>)                        |                                |                               |                          |                           |                                                                                                    |       |                  |       |   | NUM |       |

Una vez escritos los datos en dos columnas, en el menú herramientas, optaremos por análisis de datos:

| XM          | icrosoft | Excel  | - re | gresio | on     |         |        |                     |           |       |     |         |       |     |              |            |           |       |                    |      |
|-------------|----------|--------|------|--------|--------|---------|--------|---------------------|-----------|-------|-----|---------|-------|-----|--------------|------------|-----------|-------|--------------------|------|
| <b>1</b> 50 | Archivo  | Edició | n Ve | er Ins | sertar | Formato | Н      | lerramientas        | Datos     | Venta | ana | ?       |       |     |              |            |           |       |                    |      |
|             |          | _<br>  |      | ABC    | V      |         | < AB   | 7 Ortografía        | F7        |       | ~   | -<br>f. | A   2 | Z   | 4 <b>1</b> 1 | <i>a</i> , | <b>a</b>  | 100%  | - 8                |      |
|             |          |        | L.S. | ×      | ው      |         | °      | Autocorre           | <br>cción |       | 2   | y×.     | Z 🕈 🖌 | A + |              | <b>×</b> 4 | <b>19</b> | 100 % | - 1 <del>8</del> 4 |      |
| Aria        | əl       |        |      | ▼ 10   | •      | N K     |        | <u></u>             |           |       | %   | •       | 00    | • 0 | •            |            |           | - 🕗   | • <u>A</u> •       |      |
|             | D17      |        | •    |        | =      |         |        | Compartir           | libro     |       |     |         |       |     |              |            |           |       |                    |      |
|             | A        |        |      | В      |        | C       |        | Con <u>t</u> rol de | cambios   | •     | E   |         |       | F   |              | 6          | •         |       | Н                  | 1    |
| 1           |          |        |      |        | Re     | gresió  | r      | ⊆ombinar            | libros    |       |     |         |       |     |              |            |           |       |                    |      |
| 2           |          |        |      |        |        | Magni   | t      | Proteger            |           | ►     |     |         |       |     |              |            |           |       |                    |      |
| 3           |          |        |      |        | 1      |         | 1      | Busser ob           | iativa    |       |     |         |       |     |              |            |           |       |                    |      |
| 4           |          |        |      |        |        |         | 1      | Eccepario           |           |       |     |         |       |     |              |            |           |       |                    | <br> |
| 5           |          |        |      |        | 3      |         |        | Auditoría           | ,         |       |     |         |       |     |              |            |           |       |                    |      |
| 5           |          |        |      |        | 4<br>5 |         | L<br>P | Soluer              |           |       |     |         |       |     |              |            |           |       |                    |      |
| 8           |          |        |      |        | с<br>а |         | i –    | 501 <u>v</u> er     |           |       |     | _       |       |     |              |            |           |       |                    |      |
| 9           |          |        |      |        | 7      |         | Ê      | <u>M</u> acro       |           | ►     |     |         |       |     |              |            |           |       |                    |      |
| 10          |          |        |      |        | . 8    |         | 2      | Compl <u>e</u> me   | ntos      |       |     |         |       |     |              |            |           |       |                    |      |
| 11          |          |        |      |        | 9      |         | ž      | Personali <u>z</u>  | ar        |       |     |         |       |     |              |            |           |       |                    |      |
| 12          |          |        |      |        | 10     |         | 2      | Opcio <u>n</u> es.  |           |       |     |         |       |     |              |            |           |       |                    |      |
| 13          |          |        |      |        |        |         |        | Asistente           |           | ►     |     |         |       |     |              |            |           |       |                    |      |
| 14          |          |        |      |        |        |         | _      | Análisis de         | datos     |       |     |         |       |     |              |            |           |       |                    |      |
| 15          |          |        |      |        |        |         |        |                     |           |       | 1   |         |       |     |              |            |           |       |                    |      |
| 16          |          |        |      |        |        |         |        |                     |           |       |     |         |       |     |              |            |           |       |                    |      |
| 17          |          |        |      |        |        |         |        |                     | ł         |       |     |         |       |     |              |            |           |       |                    |      |
| 10          |          |        |      |        |        |         |        |                     |           |       |     |         |       |     |              |            |           |       |                    |      |
| 20          |          |        |      |        |        |         |        |                     |           |       |     | _       |       |     |              |            |           |       |                    |      |
| 21          |          |        |      |        |        |         |        |                     |           |       |     |         |       |     |              |            |           |       |                    |      |
| 22          |          |        |      |        |        |         |        |                     |           |       |     |         |       |     |              |            |           |       |                    |      |
| 23          |          |        |      |        |        |         |        |                     |           |       |     |         |       |     |              |            |           |       |                    |      |
| 24          |          |        |      |        |        |         |        |                     |           |       |     |         |       |     |              |            |           |       |                    |      |
| 25          |          |        |      |        |        |         |        |                     |           |       |     |         |       |     |              |            |           |       |                    |      |
| 26          |          |        |      |        |        |         |        |                     |           |       |     |         |       |     |              |            |           |       |                    | <br> |
| 27          |          |        |      |        |        |         |        |                     |           |       |     |         |       |     |              |            |           |       |                    | <br> |
| 20          |          |        |      |        |        |         |        |                     |           |       |     |         |       |     |              |            |           |       |                    | <br> |
| 30          |          |        |      |        |        |         |        |                     |           |       |     |         |       |     |              |            |           |       |                    |      |
| 31          |          |        |      |        |        |         |        |                     |           |       |     | _       |       |     |              |            |           |       |                    |      |
| 32          |          |        |      |        |        |         |        |                     |           |       |     |         |       |     |              |            |           |       |                    |      |
| 33          |          |        |      |        |        |         |        |                     |           |       |     |         |       |     |              |            |           |       |                    |      |
| 34          |          | loia1  |      | ia2 /  | Hois'  | 3 /     |        |                     |           |       |     |         |       |     |              |            |           |       |                    |      |
| Lietz       |          |        |      |        |        |         |        |                     |           |       |     |         |       |     |              |            |           |       |                    |      |
| isu         | Listo    |        |      |        |        |         |        |                     |           |       |     |         |       |     |              |            |           |       |                    |      |

Seleccionaremos la línea que indica regresión:

| Análisis de datos                       | ? ×      |
|-----------------------------------------|----------|
| Eunciones para análisis                 | Aceptar  |
| Covarianza                              |          |
| Estadística descriptiva                 | Cancelar |
| Suavización exponencial                 |          |
| Prueba F para varianzas de dos muestras | aunda 1  |
| Análisis de Fourier                     |          |
| Histograma                              |          |
| Media móvil                             |          |
| Generación de números aleatorios        |          |
| Jerarquía y percentil                   |          |
| Regresión                               |          |
|                                         |          |

Al pulsar sobre el botón Aceptar obtenemos la siguiente ventana:

| Regresión                                                                                                    |                                                                                      | ? ×                 |
|----------------------------------------------------------------------------------------------------|--------------------------------------------------------------------------------------|---------------------|
| Entrada<br>Rango <u>Y</u> de entrada:                                                                                       |                                                                                      | Aceptar<br>Cancelar |
| Rango <u>X</u> de entrada:                                                                                                  | ☐ <u>C</u> onstante igual a cero<br>95 %                                             | Ay <u>u</u> da      |
| Opciones de salida<br>C Rango de <u>s</u> alida:<br>En una <u>h</u> oja nueva:<br>C En un <u>li</u> bro nuevo<br>Periduales |                                                                                      |                     |
| Residuales<br>☐ Residuos <u>e</u> stándares<br>Probabilidad normal<br>☐ Gráfico de <u>p</u> robabilidad                     | ☐ <u>G</u> ráfico de residuales<br>☐ Cur <u>v</u> a de regresión ajustac<br>d normal | Ja                  |

Si pulsamos sobre las flechas rojas se abre otra ventana que nos permite seleccionar arrastrando con el ratón el rango que queremos para los datos con los que realizar la regresión. También podemos seleccionar el rango donde queremos que se escriban los resultados de los cálculos.

En este ejemplo los dejaremos en una hoja nueva. Podríamos forzar que la recta de la regresión pasase por cero.

Calcular los residuales, que se abordarán en otro documento, salvo el recuadro de curva de regresión ajustada:

| Regresión                                                                                                    |                                                                              | ? ×                                   |
|----------------------------------------------------------------------------------------------------|------------------------------------------------------------------------------|---------------------------------------|
| Entrada<br>Rango <u>Y</u> de entrada:<br>Rango <u>X</u> de entrada:<br><u>R</u> ótulos<br><u>N</u> ivel de confianza        | \$C\$3:\$C\$12<br>\$D\$3:\$D\$12<br>Constante igual a cero<br>95 %           | Aceptar<br>Cancelar<br>Ay <u>u</u> da |
| Opciones de salida<br>C Rango de <u>s</u> alida:<br>En una <u>h</u> oja nueva:<br>C En un <u>li</u> bro nuevo<br>Deciduales |                                                                              |                                       |
| Residuales<br>Residuos<br>Probabilidad normal<br>Gráfico de probabilidad                                                    | ☐ Gráfico de residuales<br>☑ Cur <u>v</u> a de regresión ajustac<br>I normal | da]                                   |

Al pulsar sobre el botón Aceptar, se añade a nuestro libro una nueva hoja con los resultados:

| X            | X Microsoft Excel - regresion |                              |                      |                      |                      |                           |              |                |                |                    |           |              |               |            |      |
|--------------|-------------------------------|------------------------------|----------------------|----------------------|----------------------|---------------------------|--------------|----------------|----------------|--------------------|-----------|--------------|---------------|------------|------|
| 8            | Archivo Edi                   | ción <u>V</u> er <u>I</u> ns | sertar <u>F</u> orma | to <u>H</u> erramien | tas Da <u>t</u> os V | e <u>n</u> tana <u>?</u>  |              |                |                |                    |           |              |               | _ 6        | Ι×   |
| Ĩг           | ነ 🖻 🔲 🕯                       | 🗟 🖪 💱                        | X 🖻 🖻                | 🛷 🔊 -                | a - 🔍 🕻              | Σ f×                      | ≜l Zl M      | <b>Ø</b> 🚜 8:  | 5% 🖣 🕢         |                    |           |              |               |            |      |
|              |                               |                              |                      |                      |                      | ମ୍ମ <u>ମ</u> ୍ଚର<br>ଜ୍ରାନ | •0 00 z≌     |                | - 04<br>A. A.  |                    |           |              |               |            |      |
| <u> </u>     | Idi                           | • 10                         | Y N X                |                      |                      | ₩%.                       | 00 +10 1≣≓   | • 🖛   💷 •      | <u>~ •</u> •   |                    |           |              |               |            |      |
|              | I24                           | <u> </u>                     | =                    |                      | _                    | -                         |              |                |                |                    | 17        |              |               |            |      |
| 1            | A                             | B                            | C                    | D                    | E                    | F                         | G            | Н              |                | J                  | К         | L            | M             | N          |      |
| 2            | resumen                       |                              |                      |                      |                      |                           |              |                |                | Va                 | ariable ) | ( 1 Curva d  | e regresión a | justada    |      |
| 3            | Estadísticas o                | le la regresión              | )                    |                      |                      |                           |              |                |                |                    |           |              |               |            |      |
| 4            | Coeficiente de                | 0,99950654                   |                      |                      |                      |                           |              |                |                | <sup>40,00</sup> T |           |              | _             |            |      |
| 5            | Coeficiente de                | 0,99901333                   |                      |                      |                      |                           |              |                |                | > 20,00 -          |           | 10.00        | 부분 문          | • • •      | -    |
| 6            | R^2 ajustado                  | 0,99889                      |                      |                      |                      |                           |              |                |                | 0,00 🗕             |           |              |               | ♦ Y        |      |
| -            | Error tipico                  | 0,25655027                   |                      |                      |                      |                           |              |                |                | 0                  | 10000 0   | 20000 30000  | 40000 50000   | Pronóstico | p≀   |
| 0            | Observacione                  | 10                           |                      |                      |                      |                           |              |                |                |                    |           | Variable X 1 |               |            |      |
| 10           | ANÁLISIS DE                   | VARIAN7A                     |                      |                      |                      |                           |              |                |                |                    |           |              |               |            |      |
| 11           | Gr                            | ados de libert               | na de cuadra         | dio de los cua       | F                    | alor crítico de           | F            |                |                |                    |           |              |               |            | -    |
| 12           | Rearesión                     | 1                            | 533,13117            | 533,13117            | 8100.07665           | 2.5925E-13                |              |                |                |                    |           |              |               |            |      |
| 13           | Residuos                      | 8                            | 0,52654432           | 0,06581804           |                      |                           |              |                |                |                    |           |              |               |            |      |
| 14           | Total                         | 9                            | 533,657714           |                      |                      |                           |              |                |                |                    |           |              |               |            |      |
| 15           |                               |                              |                      |                      |                      |                           |              |                |                |                    |           |              |               |            |      |
| 16           |                               | Coeficientes                 | Error típico         | Estadístico t        | Probabilidad         | Inferior 95%              | Superior 95% | Inferior 95,0% | Superior 95,0% |                    |           |              |               |            |      |
| 17           | Intercepción                  | -0,1768075                   | 0,17706906           | -0,9985228           | 0,34726643           | -0,5851298                | 0,23151475   | -0,5851298     | 0,23151475     |                    |           |              |               |            | - 11 |
| 18           | Variable X 1                  | 0,00057807                   | 6,423E-06            | 90,0004258           | 2,5925E-13           | 0,00056326                | 0,00059288   | 0,00056326     | 0,00059288     |                    |           |              |               |            | - 1  |
| 19           |                               |                              |                      |                      |                      |                           |              |                |                |                    |           |              |               |            | - 11 |
| 20           |                               |                              |                      |                      |                      |                           |              |                |                |                    |           |              |               |            | -11  |
| 21           | A pálicio do lo:              | n koniskunlan                |                      |                      |                      |                           |              |                |                |                    |           |              |               |            | -11  |
| 22           | Analisis de lo                | sresiuuales                  |                      |                      |                      |                           |              |                |                |                    |           |              |               |            | - 1  |
| 23           | Observación                   | nnóstico nara                | Residuns             |                      |                      |                           |              |                |                |                    |           |              |               |            | -11  |
| 25           | 1                             | 2 50081928                   | 0.04252072           |                      |                      |                           |              |                | i              |                    |           |              |               |            | - 11 |
| 26           | 2                             | 5,07323706                   | 0.01344294           |                      |                      |                           |              |                |                |                    |           |              |               |            |      |
| 27           | 3                             | 7,5537415                    | 0,0762785            |                      |                      |                           |              |                |                |                    |           |              |               |            |      |
| 28           | 4                             | 10,1972621                   | -0,0239021           |                      |                      |                           |              |                |                |                    |           |              |               |            |      |
| 29           | 5                             | 12,5569496                   | 0,15975043           |                      |                      |                           |              |                |                |                    |           |              |               |            |      |
| 30           | 6                             | 15,5929806                   | -0,3329406           |                      |                      |                           |              |                |                |                    |           |              |               |            | _    |
| 31           | 7                             | 17,6850211                   | 0,11835893           |                      |                      |                           |              |                |                |                    |           |              |               |            | _    |
| 32           | 8                             | 20,7979356                   | -0,4512156           |                      |                      |                           |              |                |                |                    |           |              |               |            | -    |
| 24           | 40                            | 22,897491                    | -0,007431            |                      |                      |                           |              |                |                |                    |           |              |               |            | -    |
| 25           | 10                            | 23,0202022                   | 0,40313778           |                      |                      |                           |              |                |                |                    |           |              |               |            | -    |
| 36           |                               |                              |                      |                      |                      |                           |              |                |                |                    |           |              |               |            | -    |
| 37           |                               |                              |                      |                      |                      |                           |              |                |                |                    |           |              |               |            |      |
| 38           |                               |                              |                      |                      |                      |                           |              |                |                |                    |           |              |               |            |      |
| 39           |                               |                              |                      |                      |                      |                           |              |                |                |                    |           |              |               |            |      |
| 40           |                               |                              |                      |                      |                      |                           |              |                |                |                    |           |              |               |            |      |
| _/1<br> ≰    | ( ) N Hoi:                    | 4 / Hoia1 /                  | Hoja2 / Hoja         | 3/                   |                      |                           |              |                |                |                    |           |              |               | •          | Ē    |
| рм II<br>13- |                               | - A Hojar V                  | nojaz A noja         |                      |                      |                           |              |                |                |                    |           |              |               |            | -11  |
| LIS          | W.                            |                              |                      |                      |                      |                           |              |                |                |                    |           | ļ            | ) JNUM        |            |      |

Prepararemos estos datos para poder verlos mejor:

| X        | X Microsoft Excel - regresion                                    |                               |                      |                      |                      |                          |                          |                |                   |           |                      |               |           |          |
|----------|------------------------------------------------------------------|-------------------------------|----------------------|----------------------|----------------------|--------------------------|--------------------------|----------------|-------------------|-----------|----------------------|---------------|-----------|----------|
| 8        | Archivo <u>E</u> di                                              | ición <u>V</u> er <u>I</u> ns | ertar <u>F</u> ormal | to <u>H</u> erramien | tas Da <u>t</u> os V | e <u>n</u> tana <u>?</u> |                          |                |                   |           |                      |               |           | ۵×       |
| ÏГ       | n 🚅 🔲 🏼                                                          | S 🖪 🛒                         | X 🗈 🖻                | 🛷 🔊 -                | cu - 🔍 🕯             | $\Sigma f_{x}$           | AT ZT ₩                  | <b>Ø</b> 👧 8   | 5% 🔹 🐼            |           |                      |               |           |          |
| <b>-</b> | . <b></b>                                                        |                               |                      |                      |                      | /-<br>[3] W              | <b>4</b> 0 00 <i>z</i> ≒ |                | 8                 |           |                      |               |           |          |
| Hr       | lai                                                              | • 10                          | • • ×                | 2 <b>=</b> 3         |                      | 3%.                      | ioŏ ≁ĭŏ 🏥                |                | <mark>∽ - </mark> |           |                      |               |           |          |
|          | I24                                                              | <u> </u>                      | =                    | D                    | E                    | F                        |                          | Ц              |                   | 1         | 12 1                 | м             | hl        |          |
| 1        | A                                                                | D                             | U U                  | U                    | C                    | Г                        | G                        | п              |                   | J         | n L                  | IVI           | N         | <b></b>  |
| 2        | Resumen                                                          |                               |                      |                      |                      |                          |                          |                |                   | V         | /ariable X 1 Curva d | e regresión a | justada   |          |
| 3        | Estadísticas o                                                   | le la regresión               |                      |                      |                      |                          |                          |                |                   |           |                      |               |           |          |
| 4        | Coeficiente de                                                   | 0,99950654                    |                      |                      |                      |                          |                          |                |                   | 40.00     |                      |               |           |          |
| 5        | Coeficiente de                                                   | 0,99901333                    |                      |                      |                      |                          |                          |                |                   | > 20.00 - |                      | 10 B B C      |           | _        |
| 6        | R^2 ajustado                                                     | 0,99889                       |                      |                      |                      |                          |                          |                |                   | 0,00      | <u> </u>             |               | ¢Υ        |          |
| 7        | Error típico                                                     | 0,25655027                    |                      |                      |                      |                          |                          |                |                   | 0,00,0    | 40000 20000 20000    | 40000 50000   | Pronóstic | sa os    |
| 8        | Observacione                                                     | 10                            |                      |                      |                      |                          |                          |                |                   | 0         | 10000 20000 30000    | 40000 50000   |           | <u> </u> |
| 9        |                                                                  |                               |                      |                      |                      |                          |                          |                |                   |           | Variable X 1         |               |           |          |
| 10       | ANÁLISIS DE                                                      | VARIANZA                      |                      |                      |                      |                          |                          |                |                   |           |                      |               |           |          |
| 11       | 1 Grados de libertha de cuadradio de los cua F alor crítico de F |                               |                      |                      |                      |                          |                          |                |                   |           |                      |               |           |          |
| 12       | Regresión                                                        | 1                             | 533,13117            | 533,13117            | 8100,07665           | 2,5925E-13               |                          |                |                   |           |                      |               |           |          |
| 13       | Residuos                                                         | 8                             | 0,52654432           | 0,06581804           |                      |                          |                          |                |                   |           |                      |               |           |          |
| 14       | Total                                                            | 9                             | 533,657714           |                      |                      |                          |                          |                |                   |           |                      |               |           |          |
| 15       |                                                                  |                               |                      |                      |                      |                          |                          |                |                   |           |                      |               |           |          |
| 16       |                                                                  | Caeficientes                  | Error típico         | Estadístico t        | Probabilidad         | Interior 95%             | Superior 95%             | Inferiar 95,0% | Superior 95,0%    | 5         |                      |               |           |          |
| 17       | Intercepción                                                     | -0,1768075                    | 0,17706906           | -0,9985228           | 0,34726643           | -0,5851298               | 0,23151475               | -0,5851298     | 0,23151475        |           |                      |               |           |          |
| 18       | Variable X 1                                                     | 0,00057807                    | 6,423E-06            | 90,0004258           | 2,5925E-13           | 0,00056326               | 0,00059288               | 0,00056326     | 0,00059288        |           |                      |               |           |          |
| 19       |                                                                  |                               |                      |                      |                      |                          |                          |                |                   |           |                      |               |           |          |
| 20       |                                                                  |                               |                      |                      |                      |                          |                          |                |                   |           |                      |               |           |          |
| 21       |                                                                  |                               |                      |                      |                      |                          |                          |                |                   |           |                      |               |           | - 1      |
| 22       | Análisis de lo:                                                  | s residuales                  |                      |                      |                      |                          |                          |                |                   |           |                      |               |           | - 1      |
| 23       |                                                                  |                               |                      |                      |                      |                          |                          |                |                   |           |                      |               |           | - 1      |
| 24       | Observación                                                      | onóstico para                 | Residuos             |                      |                      |                          |                          |                |                   |           |                      |               |           | - 1      |
| 25       | 1                                                                | 2,50081928                    | 0,04252072           |                      |                      |                          |                          |                |                   |           |                      |               |           | -8       |
| 26       | 2                                                                | 5,07323706                    | 0,01344294           |                      |                      |                          |                          |                |                   |           |                      |               |           |          |
| 27       | 3                                                                | 7,5537415                     | 0,0762785            |                      |                      |                          |                          |                |                   |           |                      |               |           |          |
| 28       | 4                                                                | 10,1972621                    | -0,0239021           |                      |                      |                          |                          |                |                   |           |                      |               |           |          |
| 29       | 5                                                                | 12,5569496                    | 0,15975043           |                      |                      |                          |                          |                |                   |           |                      |               |           |          |
| 30       | 6                                                                | 15,5929806                    | -0,3329406           |                      |                      |                          |                          |                |                   |           |                      |               |           |          |
| 31       | /                                                                | 17,0050211                    | 0,11635693           |                      |                      |                          |                          |                |                   |           |                      |               |           |          |
| 32       | 0                                                                | 20,7979355                    | -0,4512156           |                      |                      |                          |                          |                |                   |           |                      |               |           |          |
| 34       | 10                                                               | 22,037491                     | -0,007431            |                      |                      |                          |                          |                |                   |           |                      |               |           | _        |
| 25       | 10                                                               | 23,0202022                    | 0,40313770           |                      |                      |                          |                          |                |                   |           |                      |               |           | _        |
| 36       |                                                                  |                               |                      |                      |                      |                          |                          |                |                   |           |                      |               |           |          |
| 37       |                                                                  |                               |                      |                      |                      |                          |                          |                |                   |           |                      |               |           |          |
| 38       |                                                                  |                               |                      |                      |                      |                          |                          |                |                   |           |                      |               |           |          |
| 39       |                                                                  |                               |                      |                      |                      |                          |                          |                |                   |           |                      |               |           |          |
| 40       |                                                                  |                               |                      |                      |                      |                          |                          |                |                   |           |                      |               |           |          |
| 11       | X                                                                |                               | ,                    | ,                    |                      |                          |                          |                |                   |           |                      |               | _         |          |
|          | l 🕨 🕅 \Hoja                                                      | a4 ( Hoja1 (                  | Hoja2 / Hoja         | 3/                   |                      |                          |                          |                | •                 |           |                      |               |           |          |
| List     | σ                                                                |                               |                      |                      |                      |                          |                          |                |                   |           |                      | NUM           |           |          |

|              |                  |                                              |                            |                                          |               |                    |               |                | SAMMON.    |
|--------------|------------------|----------------------------------------------|----------------------------|------------------------------------------|---------------|--------------------|---------------|----------------|------------|
| $\mathbf{X}$ | Microsoft Exc    | cel - regresion                              |                            |                                          |               |                    |               |                |            |
| 12           | Archivo Edi      | ción <u>V</u> er <u>I</u> nsertar <u>F</u> o | rmato <u>H</u> erramientas | Da <u>t</u> os Ve <u>n</u> tana <u>?</u> |               |                    |               |                |            |
| ∥ ⊏          | ) 🖻 🖬 🕯          | 3 🖪 🖤 👗 🖻                                    | 🛍 🝼 🗠 🗠                    | - 🍓 ኛ 🗴 🖅                                | ZI 🛍 👰 🕯      | 🛃 85% 🔹 🧖          |               |                |            |
| A            | rial             | • 10 • N                                     | <u>∦ s</u> ≣ ≣ ≡           | ≣፼%•*                                    | •°8 🗊 🗊       | 🔄 - 🕭 - <u>A</u> - |               |                |            |
|              | A1               | ▼ = Res                                      | sumen                      | —                                        |               |                    |               |                |            |
|              | A                | B                                            | С                          | D                                        | E             | F                  | G             | Н              |            |
| 1            | Resumen          |                                              |                            |                                          |               |                    |               |                |            |
| 2            |                  |                                              |                            |                                          |               |                    |               |                |            |
| 3            | ticas de la reg  | yresión                                      |                            |                                          |               |                    |               |                |            |
| 4            | Coeficiente de   | 0,999506543                                  |                            |                                          |               |                    |               |                |            |
| 5            | Coeficiente de   | 0,99901333                                   |                            |                                          |               |                    |               |                |            |
| 6            | R^2 ajustado     | 0,998889996                                  |                            |                                          |               |                    |               |                |            |
| 7            | Error típico     | 0,256550268                                  |                            |                                          |               |                    |               |                |            |
| 8            | Observacione     | 10                                           |                            |                                          |               |                    |               |                |            |
| 9            |                  |                                              |                            |                                          |               |                    |               |                |            |
| 10           | ANÁLISIS DE '    | VARIANZA                                     |                            |                                          |               |                    |               |                |            |
| 11           |                  | Grados de libertad                           | Suma de cuadrados          | Promedio de los cuadrados                | F             | Valor crítico de F |               |                |            |
| 12           | Regresión        | 1                                            | 533,13117                  | 533,13117                                | 8100,07665    | 2,5925E-13         |               |                |            |
| 13           | Residuos         | 8                                            | 0,526544321                | 0,06581804                               |               |                    |               |                |            |
| 14           | Total            | 9                                            | 533,6577143                |                                          |               |                    |               |                |            |
| 15           |                  |                                              |                            |                                          |               |                    |               |                |            |
| 16           |                  | Coeficientes                                 | Error tipico               | Estadistico t                            | Probabilidad  | Inferior 95%       | Superior 95%  | Inferior 95,0% | Superior 9 |
| 17           | Intercepción     | -0,176807502                                 | 0,177069062                | -0,998522834                             | 0,347266432   | -0,585129755       | 0,231514752   | -0,585129755   | 0,23151    |
| 18           | Variable X 1     | 0,000578071                                  | 6,42299E-06                | 90,00042583                              | 2,5925E-13    | 0,00056326         | 0,000592883   | 0,00056326     | 0,00058    |
| 19           |                  |                                              |                            |                                          |               |                    |               |                |            |
| 20           |                  |                                              |                            |                                          |               |                    | · · · · · · · |                |            |
| 21           | 0 – áliaia da la |                                              |                            | varia                                    | IDIE X 1 CUIV | a de regresion a   | ijustada      |                |            |
| 22           | Analisis de los  | s residuales                                 |                            |                                          |               |                    |               |                |            |
| 20           | Observasión      | Ornafation nava V                            | Paaiduna                   | 40,00 -                                  |               | _                  |               |                |            |
| 24           | Observación      | 2 50094 029                                  | 0.04252072                 | > 20,00                                  |               | 승규는 문문 문제          |               |                |            |
| 20           | 2                | 5.073237065                                  | 0,04232072                 | 0,00                                     |               | <del>     </del>   | • Y           |                |            |
| 20           | 2                | 7 553741495                                  | 0.076278505                | 0 10                                     | 000 20000 30  | 000 40000 50000    | Pronóstico    | para Y         |            |
| 28           | 4                | 10 19726206                                  | -0.023902064               |                                          | Variable      | ¥ 4                |               |                |            |
| 29           | 5                | 12,55694957                                  | 0.159750431                |                                          | Valiabic      | ~ 1                |               |                |            |
| 30           | 6                | 15,59298063                                  | -0,332940626               |                                          |               |                    |               |                |            |
| 31           | 7                | 17,68502107                                  | 0,118358933                |                                          |               |                    |               |                |            |
| 32           | 8                | 20,79793562                                  | -0,451215623               |                                          |               |                    |               |                |            |
| 33           | 9                | 22,89749099                                  | -0,007430992               |                                          |               |                    |               |                |            |
| 34           | 10               | 25,02826222                                  | 0,405137782                |                                          |               |                    |               |                |            |
| 35           |                  |                                              |                            |                                          |               |                    |               |                |            |
| 36           |                  |                                              |                            |                                          |               |                    |               |                |            |
| 37           |                  |                                              |                            |                                          |               |                    |               |                |            |
| 38           |                  |                                              |                            |                                          |               |                    |               |                |            |
| 39           |                  |                                              |                            |                                          |               |                    |               |                |            |
| 40           |                  |                                              |                            |                                          |               |                    |               |                |            |
|              | 4 b bi Hoia      | 4 / Hoja1 / Hoja2 / F                        | Hoja3 /                    |                                          |               |                    | 1             | 1              |            |
| 1.4          | t-               | - A Holar A Holae A I                        | ,0,00 y                    |                                          |               |                    |               |                |            |
| LIS          | ω                |                                              |                            |                                          |               |                    |               |                |            |

Y ahora el gráfico, si pulsamos el botón secundario del ratón sobre alguno de los elementos del gráfico aparece un menú flotante que nos permite modificar las propiedades del mismo. Así, seleccionamos los puntos que representan el pronóstico y en lugar de puntos lo representamos por una línea. Eliminamos la leyenda y el título y cambiamos las etiquetas de los ejes x e y por algo que sea más descriptivo:

| X   | X Microsoft Excel - regresion |                                              |                             |                                          |              |                                         |              |                |                |     |             |  |  |  |
|-----|-------------------------------|----------------------------------------------|-----------------------------|------------------------------------------|--------------|-----------------------------------------|--------------|----------------|----------------|-----|-------------|--|--|--|
| 8   | Archivo Edi                   | tión <u>V</u> er <u>I</u> nsertar <u>F</u> o | ormato <u>H</u> erramientas | Da <u>t</u> os Ve <u>n</u> tana <u>?</u> |              |                                         |              |                |                |     | _ 8 ×       |  |  |  |
| ΪΓ  | ) 🛩 🖬 🖉                       | 3 D 🖤 🐰 🖻                                    | 🖺 🝼 🗠 🖓                     | - 🤐 ኛ Σ f≈ 🛔                             | ZI 🛍 🥥 🖌     | 🛃 85% 🔻 🧑                               |              |                |                |     |             |  |  |  |
|     |                               | • 10 • N                                     | <i>x</i> s = =              | ≡ 厨 ♀ ╯ . *ぷ                             | .00 FE FE    |                                         |              |                |                |     |             |  |  |  |
|     | B28                           | ▼ = 10                                       | 1972620637318               | = E   •• /• • · ··                       | * 0   === == | ш : <mark>*</mark> , · <mark>ш</mark> : |              |                |                |     |             |  |  |  |
|     | Δ                             |                                              | 1972020037310               | D                                        | F            | F                                       | G            | Н              |                | .l  | к —         |  |  |  |
| 1   | Resumen                       |                                              | , v                         |                                          | -            |                                         | ~            |                | •              |     | <b>_</b>    |  |  |  |
| 2   |                               |                                              |                             |                                          |              |                                         |              |                |                |     |             |  |  |  |
| 3   | ticas de la reg               | resión                                       |                             |                                          |              |                                         |              |                |                |     |             |  |  |  |
| 4   | Coeficiente de                | 0,999506543                                  |                             |                                          |              |                                         |              |                |                |     |             |  |  |  |
| 5   | Coeficiente de                | 0,99901333                                   |                             |                                          |              |                                         |              |                |                |     |             |  |  |  |
| 6   | R <sup>2</sup> ajustado       | 0,998889996                                  |                             |                                          |              |                                         |              |                |                |     |             |  |  |  |
|     | Error tipico                  | 0,256550268                                  |                             |                                          |              |                                         |              |                |                |     |             |  |  |  |
|     | Observacione                  | 10                                           | _                           |                                          |              |                                         |              |                |                |     |             |  |  |  |
| 10  | ANÁLISIS DE 1                 | VARIAN7A                                     |                             |                                          |              |                                         |              |                |                |     |             |  |  |  |
| 11  |                               | Grados de libertad                           | Suma de cuadrados           | Promedio de los cuadrados                | s F          | Valor crítico de F                      | -            |                |                |     |             |  |  |  |
| 12  | Regresión                     | 1                                            | 533.13117                   | 533.13117                                | 8100.07665   | 2.5925E-13                              |              |                |                |     |             |  |  |  |
| 13  | Residuos                      | 8                                            | 0,526544321                 | 0,06581804                               |              |                                         |              |                |                |     |             |  |  |  |
| 14  | Total                         | 9                                            | 533,6577143                 |                                          |              |                                         |              |                |                |     |             |  |  |  |
| 15  |                               |                                              |                             |                                          |              |                                         |              |                |                |     |             |  |  |  |
| 16  |                               | Coeficientes                                 | Error típico                | Estadístico t                            | Probabilidad | Inferior 95%                            | Superior 95% | Inferior 95,0% | Superior 95,0% |     |             |  |  |  |
| 17  | Intercepción                  | -0,176807502                                 | 0,177069062                 | -0,998522834                             | 0,347266432  | -0,585129755                            | 0,231514752  | -0,585129755   | 0,231514752    |     |             |  |  |  |
| 18  | Variable X 1                  | 0,000578071                                  | 6,42299E-06                 | 90,00042583                              | 2,5925E-13   | 0,00056326                              | 0,000592883  | 0,00056326     | 0,000592883    |     |             |  |  |  |
| 19  |                               |                                              |                             |                                          |              |                                         |              |                |                |     |             |  |  |  |
| 20  |                               |                                              |                             | 30,00 <del>_</del>                       |              |                                         |              |                |                |     |             |  |  |  |
| 21  |                               |                                              |                             |                                          |              |                                         |              |                |                |     |             |  |  |  |
| 22  | Analisis de los               | residuales                                   |                             | 25,00 -                                  |              |                                         | × 1          |                |                |     |             |  |  |  |
| 23  | Observasión                   | Dunué atian wava V                           | Desidues                    |                                          |              |                                         |              |                |                |     |             |  |  |  |
| 24  | Observacion<br>1              | 2 50091929                                   | 0.04252072                  | <u> </u>                                 |              | *                                       |              |                |                |     |             |  |  |  |
| 26  | 2                             | 5.073237065                                  | 0,04232072                  | 15,00 -                                  |              |                                         |              |                |                |     |             |  |  |  |
| 27  | 3                             | 7.553741495                                  | 0.076278505                 |                                          | /            | *                                       |              |                |                |     |             |  |  |  |
| 28  | 4                             | 10,19726206                                  | -0,023902064                | <b>f</b> 10,00 <b>f</b>                  |              |                                         |              |                |                |     |             |  |  |  |
| 29  | 5                             | 12,55694957                                  | 0,159750431                 | 5.00                                     | 1            |                                         |              |                |                |     |             |  |  |  |
| 30  | 6                             | 15,59298063                                  | -0,332940626                | , <sup>3,00</sup>                        | ·            |                                         |              |                |                |     |             |  |  |  |
| 31  | 7                             | 17,68502107                                  | 0,118358933                 | 0,00                                     | + +          |                                         |              |                |                |     |             |  |  |  |
| 32  | 8                             | 20,79793562                                  | -0,451215623                | 0                                        | 10000 2000   | 0 30000                                 | 40000 500    | 00             |                |     |             |  |  |  |
| 33  | 9                             | 22,89749099                                  | -0,007430992                |                                          |              |                                         |              |                |                |     |             |  |  |  |
| 34  | 10                            | 25,02826222                                  | 0,405137782                 |                                          | R            | espuesta                                |              |                |                |     |             |  |  |  |
| 35  |                               |                                              |                             |                                          |              |                                         |              |                |                |     |             |  |  |  |
| 36  |                               |                                              |                             |                                          |              |                                         |              |                |                |     |             |  |  |  |
| 38  |                               |                                              |                             |                                          |              |                                         |              |                |                |     |             |  |  |  |
| 39  |                               |                                              |                             |                                          |              |                                         |              |                |                |     |             |  |  |  |
| 40  |                               |                                              |                             |                                          |              |                                         |              |                |                |     |             |  |  |  |
| 11  |                               |                                              |                             |                                          |              | 1-1-                                    |              |                |                |     | · · · · · · |  |  |  |
|     | ♦ ▶ ▶ \Hoja                   | 14 / Hoja1 / Hoja2 /                         | Hoja3 /                     |                                          |              |                                         |              |                |                |     |             |  |  |  |
| Lis | to                            |                                              |                             |                                          |              |                                         |              |                |                | NUM |             |  |  |  |

Las modificaciones pueden realizarse (evidentemente) al gusto de cada cual.